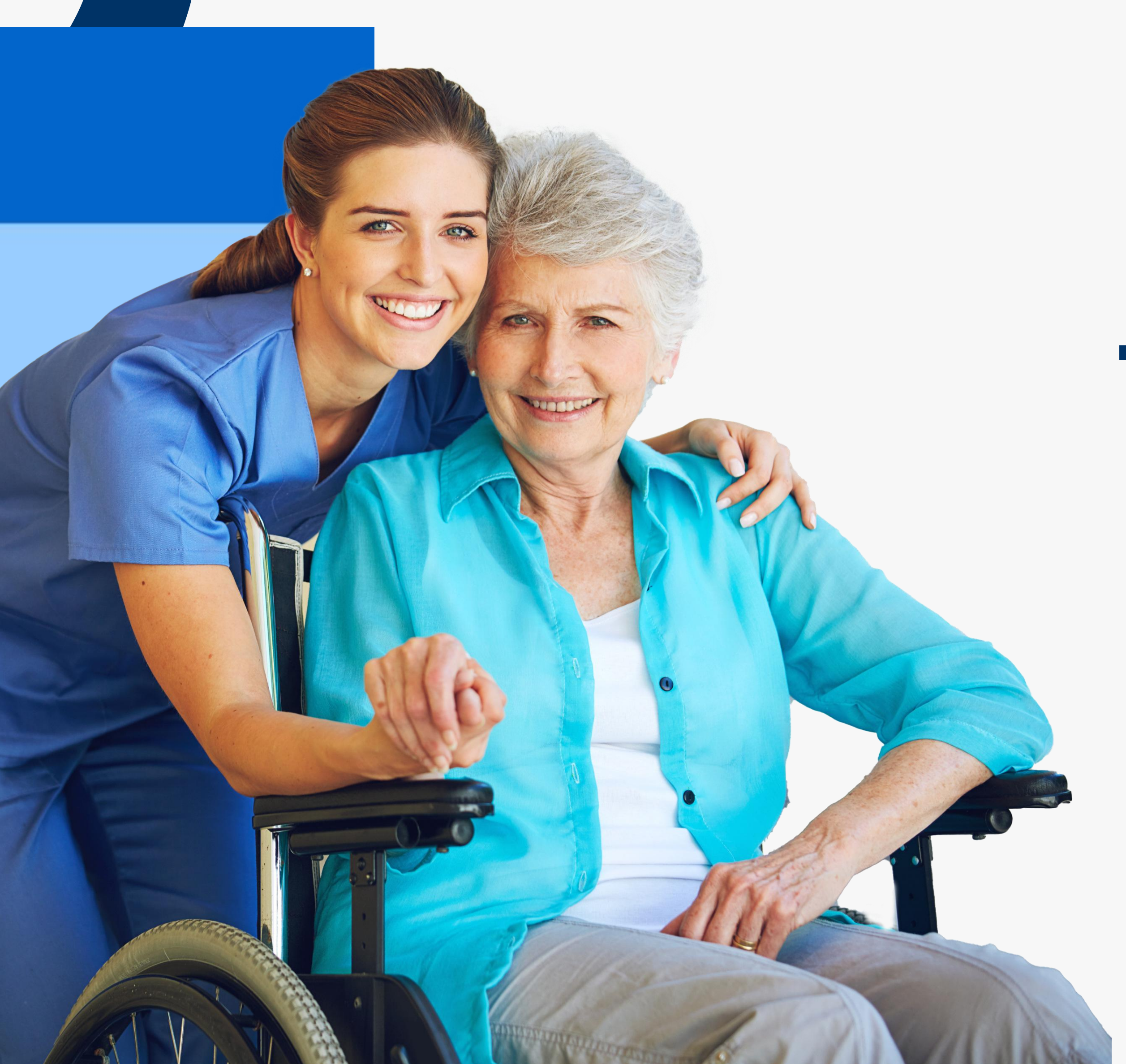

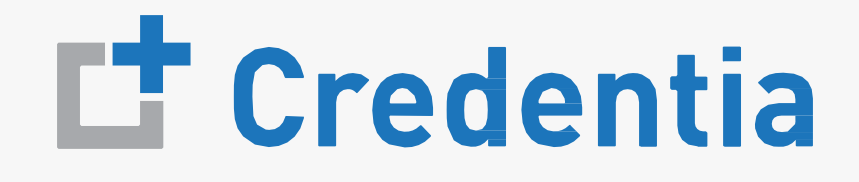

# Training Program IOWA

#### **Quick Reference Guide**

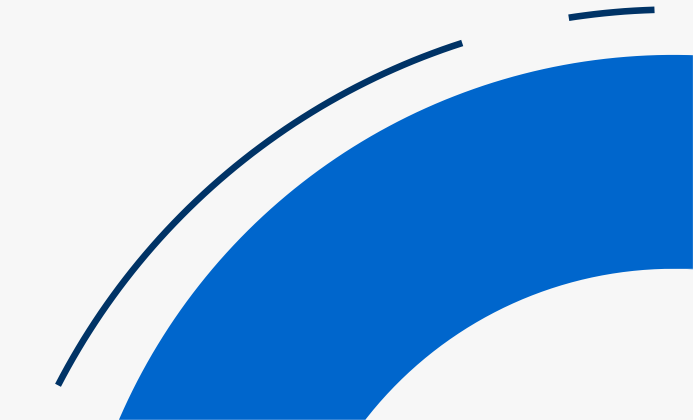

June 2025 Version 1.0

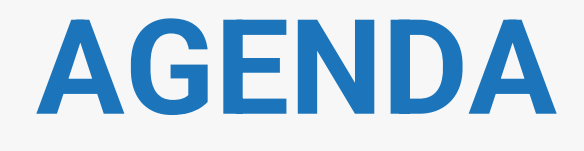

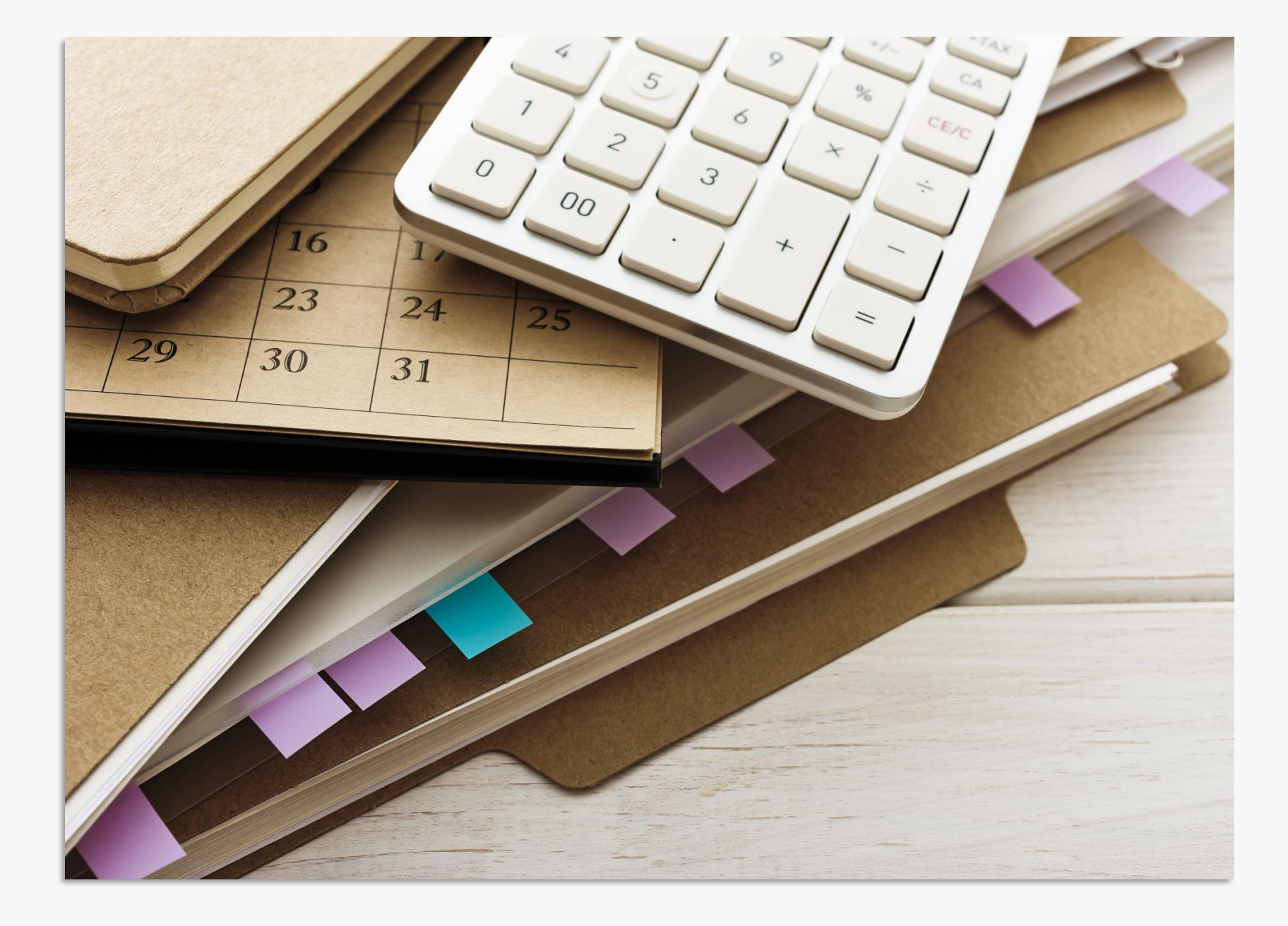

- Approving Student Applications
- Change Requests
- Purchasing Test Vouchers
- Managing Test Vouchers
- Adding User Accounts
- Managing Reports

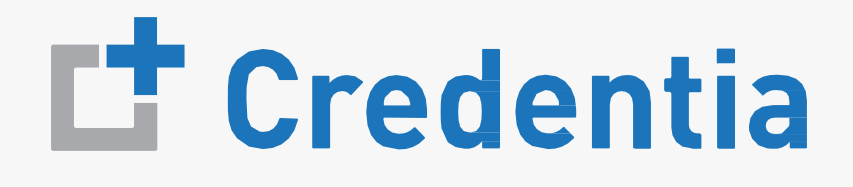

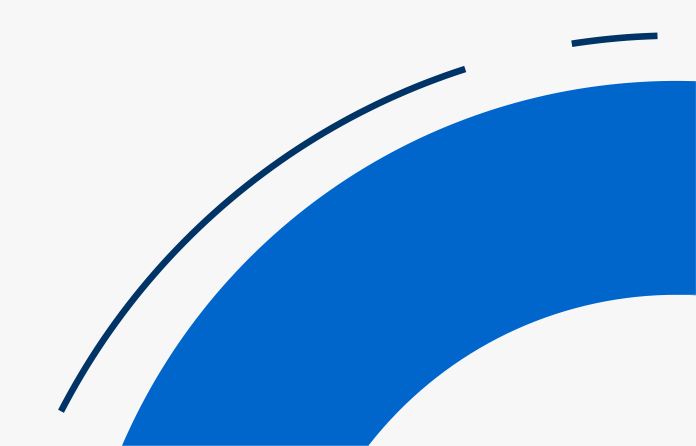

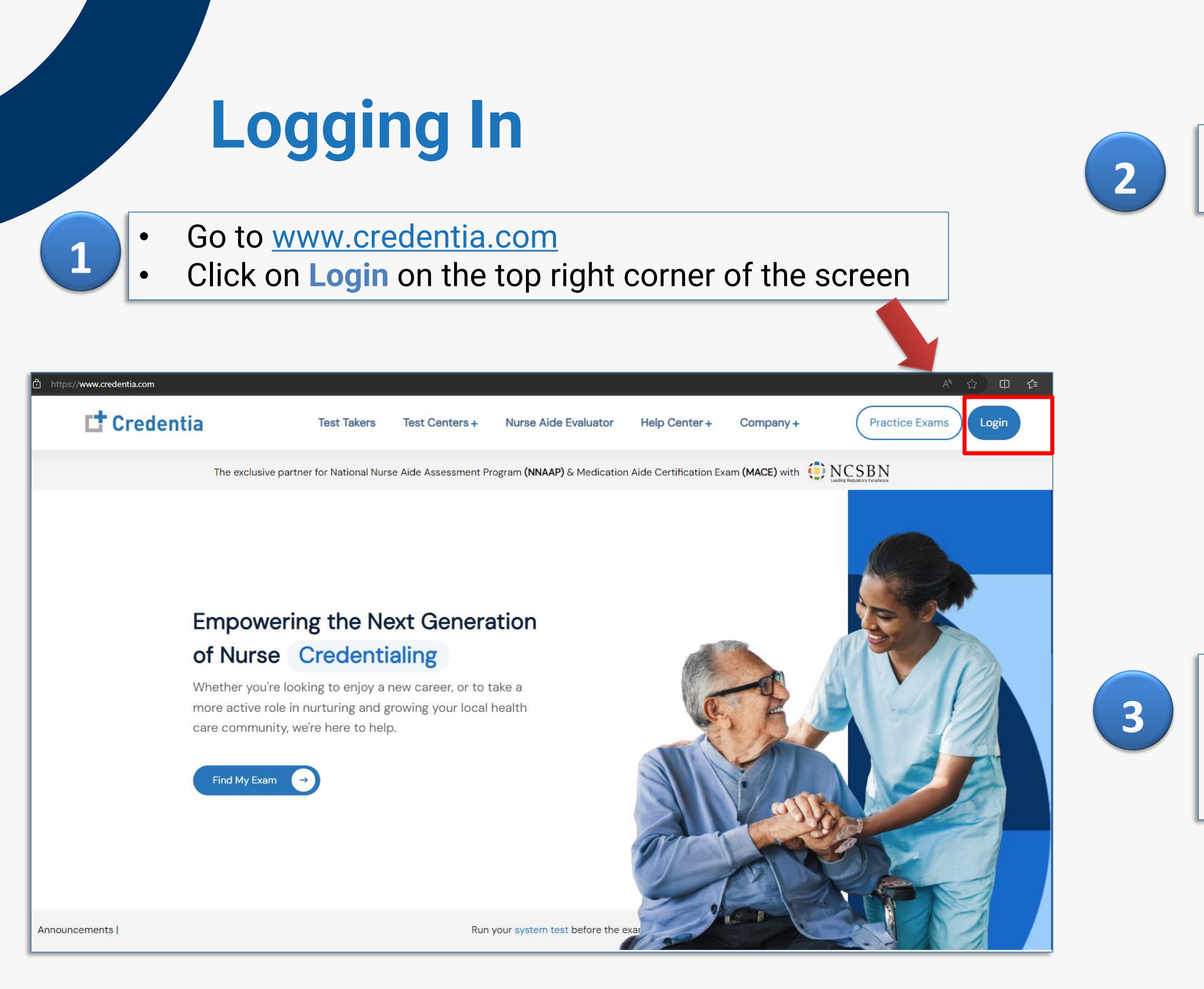

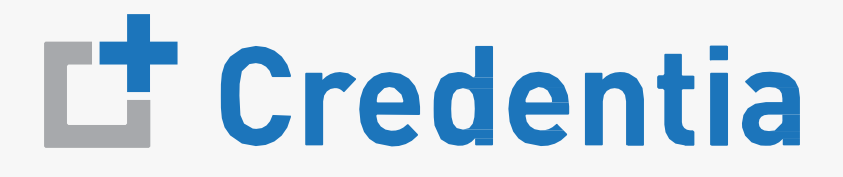

- Type in your registered email ID and Password to login
- Click on Login

| L <sup>+</sup> Credentia |
|--------------------------|
| trainingprogram@test.com |
| Password                 |
|                          |
| Forgot Password?         |
|                          |

- To reset your password, click on Forgot Password?
- Type in your registered email ID and click on Submit.
- Check your email for an Access Code to reset the password.

| Forgot Password?                           |  |
|--------------------------------------------|--|
| Enter your Mail ID to receive a reset link |  |
| trainingprogram@test.com                   |  |
| Submit                                     |  |
| < Back to Sign In                          |  |

## Training Institute Console Menu

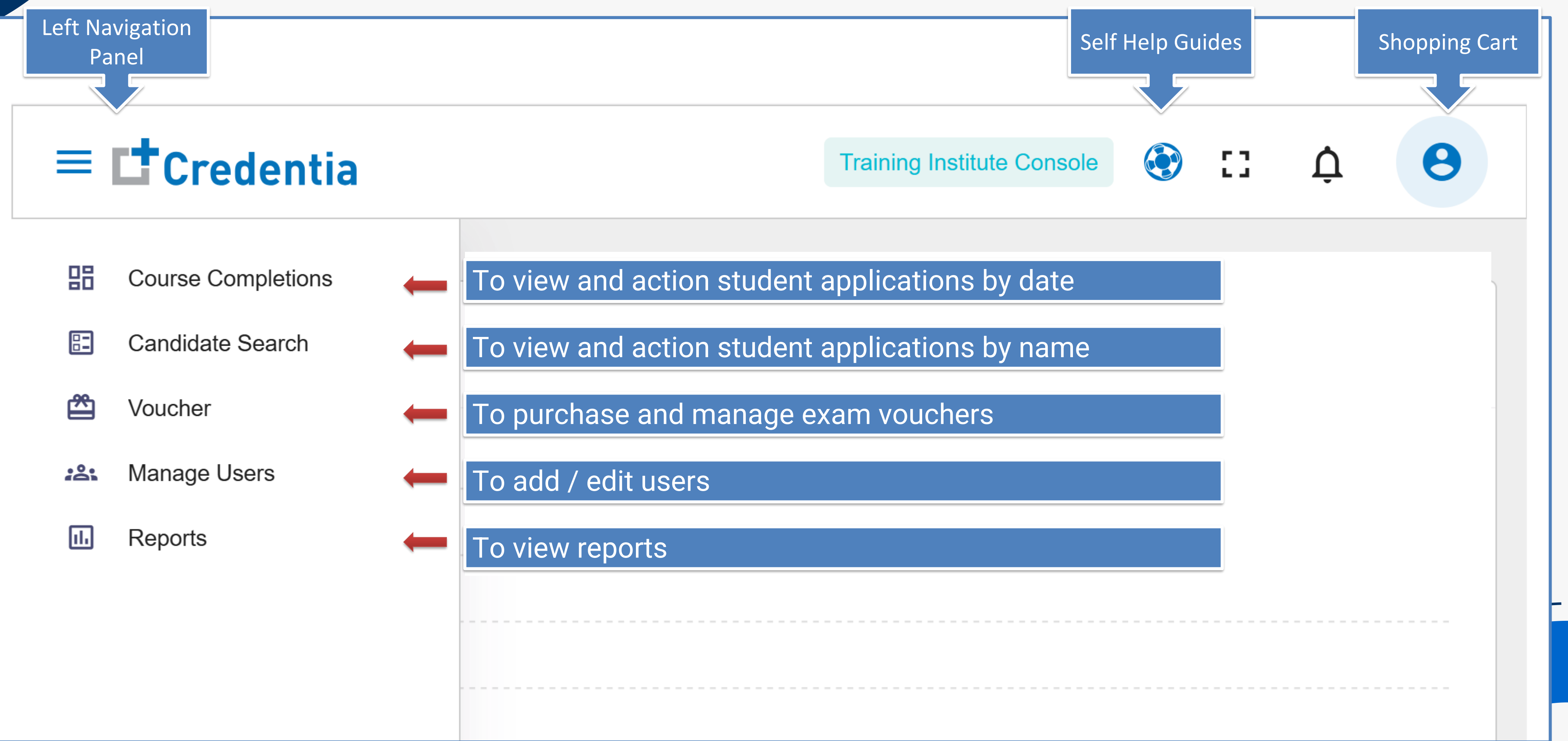

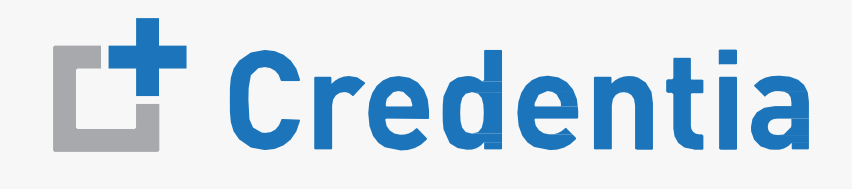

## **Process Flow**

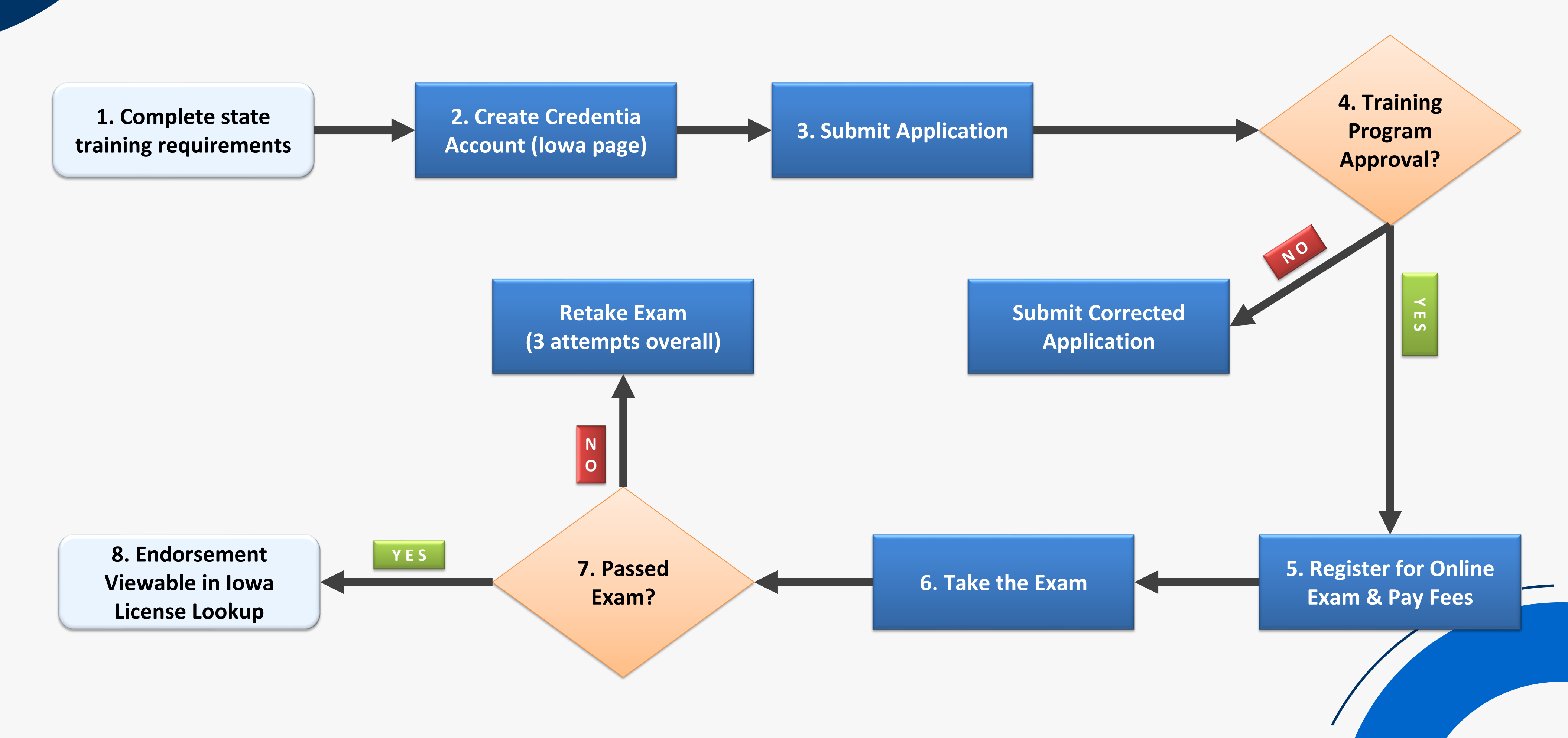

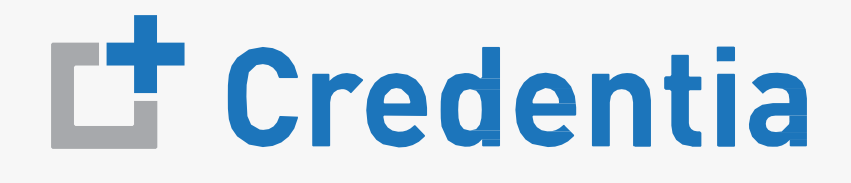

#### **Approving Students**

#### There are two ways of validating course completions for the students

| <ul> <li>Optio</li> <li>Select "Course Co</li> <li>Access all verification</li> <li>Access all verification</li> <li>Allows for easy restricted on the second data</li> <li>Includes candidation</li> <li>class verification</li> </ul> | n 1: By Course Co<br>ompletions" from<br>ation requests by<br>econciliation agai<br>te multi-select fea<br>s in seconds | main menu<br>course completion<br>nst class lists<br>ature to complete full |      | Option 2: By Candida<br>• Select "Candidate Search" from m<br>• Best option to quickly find a speci | ate Name<br>nain menu<br>ific candidate |
|----------------------------------------------------------------------------------------------------|----------------------------------------------------------------------------------------------------|-----------------------------------------------------------------------------|------|----------------------------------------------------------------------------------------------------|-----------------------------------------|
|                                                                                                    |                                                                                                    |                                                                             |      | ≡ <b>L</b> *Credentia                                                                               | Training Institute Console 🖸 🙀 🤤        |
| ≡ <b>⊑</b> †Credentia                                                                                                    |                                                                                                    | Training Institute Console 🚼 🐕 🏚 😝                                          |      | Candidate Search                                                                                    |                                         |
| Course Completion Verification                                                                                                    |                                                                                                    |                                                                             |      | Home / Candidate Search                                                                             | Search                                  |
| Course Dates                                                                                                    | Enter                                                                                                    | a date range                                                                |      | Pending Approved Rejected All                                                                       |                                         |
| Course<br>Completion Pending Records                                                                                                    | Confirmed Records                                                                                                    | Denied Records                                                              |      | Candidate Name Last 4 SSN State Name Training Program Name                                          | e Completion Date Status Action         |
| 04-30-2024 0                                                                                                    | 1                                                                                                    | 0                                                                           |      | NO RECORD FOUND.                                                                                    |                                         |
| 05-01-2024 0                                                                                                    | 3                                                                                                    | 0                                                                           |      | The Page You're on 1                                                                                | Items Per Page 8 0 of 0 < >             |
| 05-02-2024 0                                                                                                    | 1                                                                                                    | 0                                                                           |      |                                                                                                    |                                         |
| 05-03-2024 0                                                                                                    | 0                                                                                                    | 0                                                                           |      |                                                                                                    |                                         |
| 05-07-2024 0                                                                                                    | 2                                                                                                    | 0                                                                           |      |                                                                                                    |                                         |
| 05-15-2024 0                                                                                                    | 1                                                                                                    | 0                                                                           |      |                                                                                                    |                                         |
| 05-16-2024 0                                                                                                    |                                                                                                    | • •                                                                         | • 11 |                                                                                                    |                                         |
| The Page You're on 1                                                                                                    | All active tra                                                                                                    | aining program users                                                        | WIII | receive a Credentia alert email for                                                                 |                                         |
| Candidate Details                                                                                                    | eac                                                                                                    | h candidate seeking c                                                       | our  | se completion verification                                                                          |                                         |
|                                                                                                    |                                                                                                    |                                                                             |      |                                                                                                    |                                         |

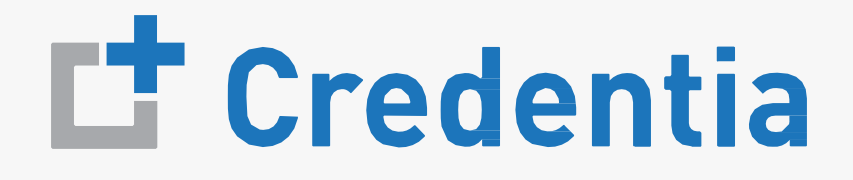

## **Training Program Console - Verifying Applications**

#### **Option #1: By Course Completion Date**

#### Enter course completion date range

- Select pending records value for the desired course date
- 3 Select the checkbox for the candidate you want to verify (you can select multiple candidates as desired)
- Correct the completion date if necessary or select no changes
- Submit or reject the verification request(s) for the candidate(s) selected (must provide a reason for a reject)

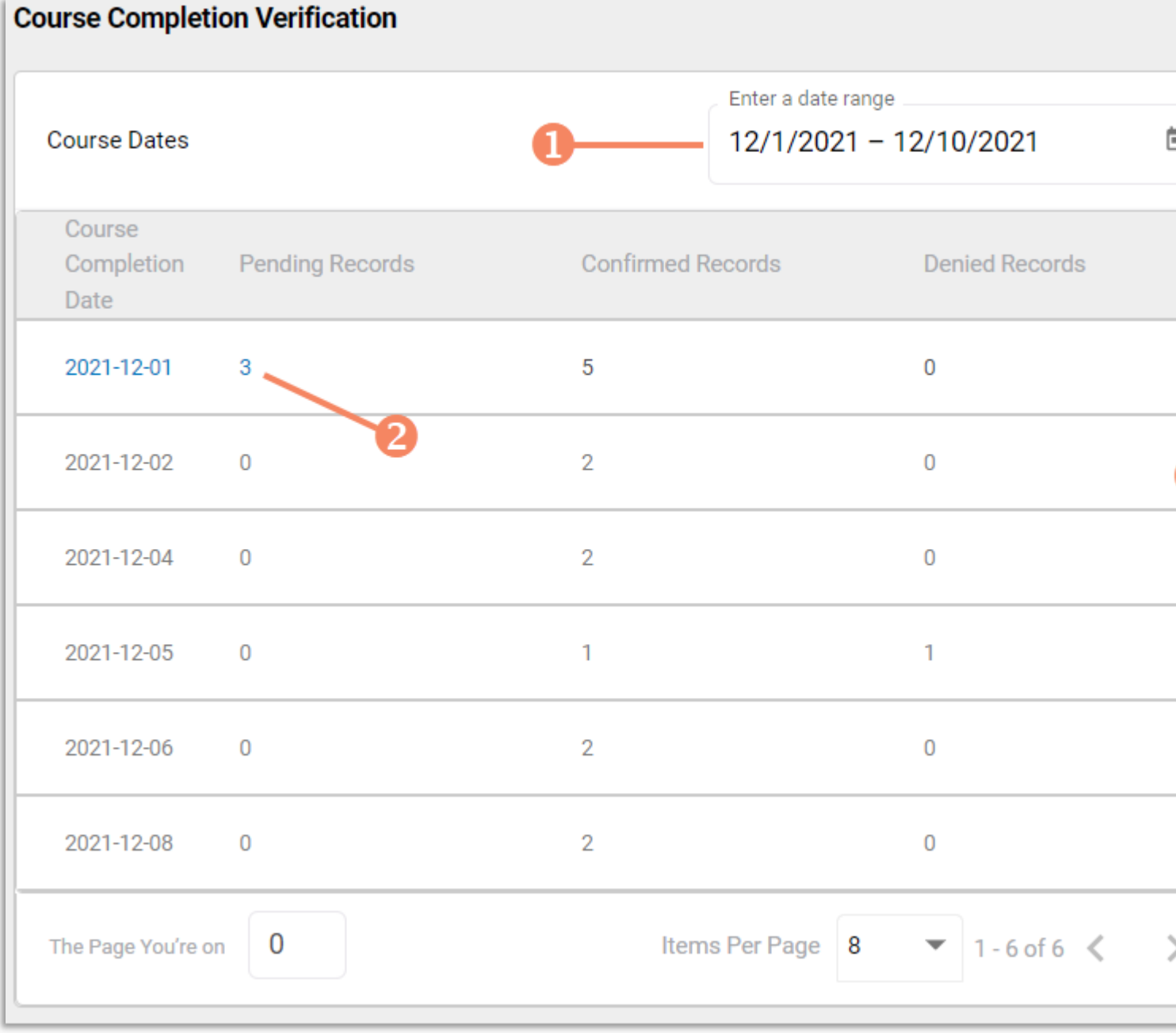

## L<sup>t</sup> Credentia

|              | Candidate Name                         | Candidate ID | Completed Date     | City       |
|--------------|----------------------------------------|--------------|--------------------|------------|
|              | Lee Gilbert                            | 118          | 2021-11-30         | Lancaste   |
|              | Diana Wells                            | 115          | 2021-11-30         | Harrisbu   |
|              | Kelly Piper                            | 122          | 2021-11-30         | Harrisbu   |
| The Page Yo  | ou're on 0                             | Item         | s Per Page 8 💌 1 - | 3 of 3 🔇 💙 |
| Verification |                                        | 4            |                    |            |
| Selected D   | e Completion Date () N<br>Date<br>2021 | Reason       |                    |            |
| Reject       | Submit                                 | 5            |                    |            |

## **Training Program Console - Verifying Applications**

#### **Option #2: By Candidate Name**

- **①**Start typing candidate name in search box
- **2**Select view icon for the candidate to display the verification page for the candidate
- **B**Correct the completion date if necessary or select no changes
- **4** Submit or reject the verification request for the candidate (must provide a reason for a reject)

| Candidate Searce  | <b>ch</b><br>Search |          |        |     |
|-------------------|---------------------|----------|--------|-----|
| Pending           | Approved            | Rejected | All    |     |
| Candidate Na      | me                  | Candida  | ate ID | Sta |
| Lee Gilbert       |                     | 36       |        | Per |
| The Page You're o | on O                |          |        |     |

| Update Completion D | ate 🥑 No Changes | Peacen |
|---------------------|------------------|--------|
| 11/23/2021          |                  | f      |

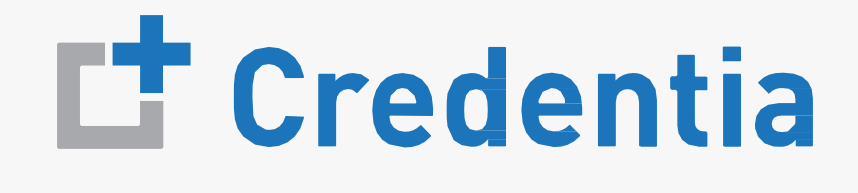

#### **Candidate Name**

|              | 0               |          |            |        |   |
|--------------|-----------------|----------|------------|--------|---|
|              | Ŧ               | gilbert  |            | ×      | ۹ |
| State Name   | Completion Date |          | Status 2   | Action |   |
| Pennsylvania | Dec 1, 2021     |          | Pending    | Ø      |   |
|              | Items Pe        | r Page 8 | ▼ 1-1 of 1 | < >    |   |

#### idate Verification

#### **Change Requests**

In case you've already approved or rejected an application and wish to make changes, submit a Change Request form, which will be sent to the Student, along with instruction on what needs to be changed. 1. Go to **Candidate Search** on the left navigation panel, and click on the **Approved** tab, then click on the View icon for the Student you wish to change the status for.

- 2. This will take you to the Change Request screen, click on Add Change Request.

| ≡ 🗗 Credentia    |              |                |                                 | Training Institute Conso | le 😧 🖸   | ¢ 8    |   |
|------------------|--------------|----------------|---------------------------------|--------------------------|----------|--------|---|
| Candidate Search |              |                |                                 |                          |          |        |   |
|                  |              |                |                                 |                          | Search   | c      | ک |
| Pending Approved | Rejected All |                |                                 |                          |          |        |   |
| Candidate Name   | Last 4 SSN   | State Name     | Training Program Name           | Completion Date          | Status   | Action |   |
| kav ya erc       | 7233         | ExamroomClient | ExamroomERC_TrainingProgra<br>m | 05-07-2024               | Approved | Ø      |   |
| ghf def          | 3433         | ExamroomClient | ExamroomERC_TrainingProgra<br>m | 04-30-2024               | Approved | Ø      |   |
| Test K K         | 8282         | ExamroomClient | ExamroomERC_TrainingProgra<br>m | 05-15-2024               | Approved | o      |   |
| ravi erc         | 6878         | ExamroomClient | ExamroomERC_TrainingProgra<br>m | 05-01-2024               | Approved | 0      |   |
| testERC d sas    | 6543         | ExamroomClient | ExamroomERC_TrainingProgra<br>m | 05-01-2024               | Approved | 0      |   |
| etewe erswe      | 6873         | ExamroomClient | ExamroomERC_TrainingProgra<br>m | 05-07-2024               | Approved | 0      |   |
| ertr rgfw        | 4343         | ExamroomClient | ExamroomERC_TrainingProgra<br>m | 05-02-2024               | Approved | 0      |   |

## **L**<sup>+</sup>**Credentia**

| <b>v Details</b><br>e / Candidate Search / <b>View Details</b>                                                                                                    |                                                  | Add Change Request                                                                                                    |
|----------------------------------------------------------------------------------------------------|--------------------------------------------------|----------------------------------------------------------------------------------------------------|
|                                                                                                    |                                                  |                                                                                                    |
| andidate Id Candidate Name State Contact Number Email Id<br>Candidate Name State Contact Number Email Id<br>Candidate Name State Contact Number Email Id<br>Candidate Approved Nurse Aide Trained Candidate<br>or all applicants who have successfully completed a Georgia State-Approved Nurse Aide Training Program. You must ortions of the exam within one (1) year from the completion date of your training program or within three (3) attempts omes first to be placed on the Georgia Registry. Failure to do so will require re-training at Georgia State-Approved Nur rogram.<br>Georgia Nurse Aide Testing Application<br>Candidate Name State State St | t pass both<br>s, whichever<br>rse Aide Training | Application Process<br>Candidate<br>Submitted<br>17 May, 2024 / 2:34 AM<br>Submitted for approval<br>Training Program<br>Pending<br>17 May, 2024 / 2:34 AM<br>Pending for approval<br>Training Program<br>Approved<br>30 Jun, 2024 / 11:46 AM<br>Approved |
| SECTION 1 TRAINING PROGRAM COMPLETION          1) Training Program         Select your training program from the drop-down list         Select a training program         ExamroomERC_TrainingProgram - dsjfubhds dsguyhgs sdkbhi         2) Course Completion Date ①                                                                                                    |                                                  |                                                                                                    |

#### **Change Requests**

- Click on +Add New on the right panel.
- Add the notes on what needs to be changed by the Student and then click on Save, then click on Submit.
- This now goes to the Student's Credentia account in order for them to make changes to the application, after which it will come back to your console for further action.

| = Credentia                                                                                                    | Training Institute Console | 🚯 🖸 I         | j O     |               | ← Change Request (Viewable by Candidate)                                                          |                                                                                                    |             |
|----------------------------------------------------------------------------------------------------|----------------------------|---------------|---------|---------------|---------------------------------------------------------------------------------------------------|----------------------------------------------------------------------------------------------------|-------------|
| View Details                                                                                                    |                            |               |         |               |                                                                                                   |                                                                                                    |             |
| Home / Candidate Search / View Details                                                                                                    | Change Request (Viewable   | by Candidate) | ×       |               |                                                                                                   | Change Request (Viewable by Candidate)                                                                                                    | ×           |
| Candidate Id Candidate Name State Contact Number Email Id                                                                                                    |                            | +             | Add New | $\rightarrow$ | Please update the <b>C</b> ourse Completion Date to 05/16/2024, so I can approve the application. | <br>+ Add New                                                                                                    | Submit      |
| E1 - Georgia State-Approved Nurse Aide Trained Candidate<br>For all applicants who have successfully completed a Georgia State-Approved Nurse Aide Training Program. You<br>portions of the exam within one (1) year from the completion date of your training program or within three (3) at<br>comes first to be placed on the Georgia Registry. Failure to do so will require re-training at Georgia State-Approve<br>Program. |                            |               |         |               |                                                                                                   | Please update the Course Completion Date to 0<br>so I can approve the application.<br>Mar 31, 2025, 2:50:00 PM<br>ERC Tp<br>Download Note | )5/16/2024, |
| Georgia Nurse Aide Testing Application<br>Eligibility Route: E1 New Nurse Aide<br>SECTION 1 TRAINING PROGRAM COMPLETION                                                                                                    |                            |               |         |               |                                                                                                   |                                                                                                    |             |
| <ul> <li>1) Training Program         Select your training program from the drop-down list         Select a training program         ExamroomERC_TrainingProgram - dsjfubhds dsguyhgs sdkbhi</li> <li>2) Course Completion Date ①         Enter your training program completion date.</li> </ul>                                                                                                    |                            |               |         |               | Cancel Save                                                                                       |                                                                                                    |             |

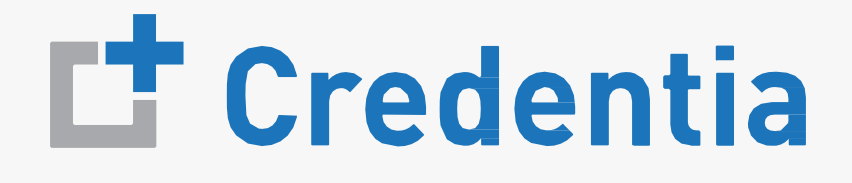

## **Purchasing Vouchers - Step 1**

- 1. On the left navigation panel, click on Voucher
- 2. On the top right of the screen, click on Buy New Voucher

| ≡ <b>⊑</b> †Credentia |   |              |
|-----------------------|---|--------------|
| Course Completions    |   |              |
| Candidate Search      |   |              |
| 2 Voucher             |   | Item Code    |
| Reports               |   | NA-WR-PPD    |
|                       |   | NA-OR-PPD    |
|                       |   | NA-PR-PPD    |
|                       | m | NA-WR/PR-PPD |
|                       |   | NA-OR/PR-PPD |
|                       |   | NA-PS        |
|                       |   |              |
|                       |   |              |

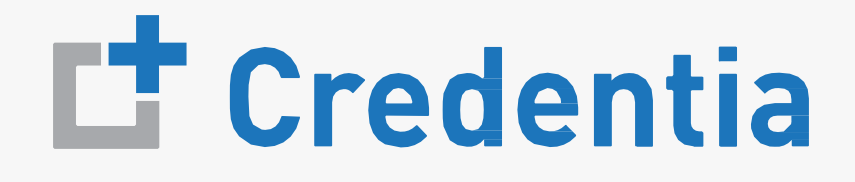

|             |                   |               | >               |
|-------------|-------------------|---------------|-----------------|
| Training    | Institute Console | :: 24         | ¢ 0             |
|             |                   | +             | Buy New Voucher |
|             |                   | Search        | ٩               |
| Voucher Fee | Total Vouchers    | Vouchers Used | Action          |
| \$35        | 0                 | 21            | *               |
| \$35        | 4                 | 2             | <u>+</u>        |
| \$95        | 5                 | 110           | <u>+</u>        |
| \$135       | 0                 | 0             | <u>+</u>        |
| \$130       | 0                 | 0             | <u>+</u>        |
| \$95        | 0                 | 0             | <u>+</u>        |
|             | Items Per Page    | 8 1-60        | of 6 < >        |

## **Purchasing Vouchers – Step 2**

• Click on the + icon to choose the required quantity for each voucher type and select the "Add to Cart" button

| ≡ <b>L</b> Credentia                        |                         |               |  |
|---------------------------------------------|-------------------------|---------------|--|
|                                             |                         |               |  |
| Voucher<br>Home / Voucher / Buy new Voucher |                         |               |  |
|                                             |                         |               |  |
|                                             | Voucher Name            | Voucher Price |  |
|                                             | Nurse Aide Written Exam | \$70          |  |
|                                             | Nurse Aide Oral Exam    | \$70          |  |
|                                             |                         |               |  |
|                                             |                         |               |  |
|                                             |                         |               |  |
|                                             |                         |               |  |
|                                             |                         |               |  |
|                                             |                         |               |  |
|                                             |                         |               |  |
|                                             |                         |               |  |
|                                             |                         |               |  |

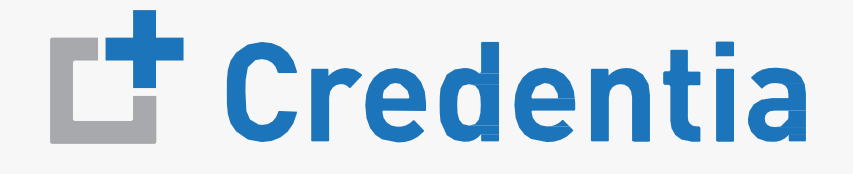

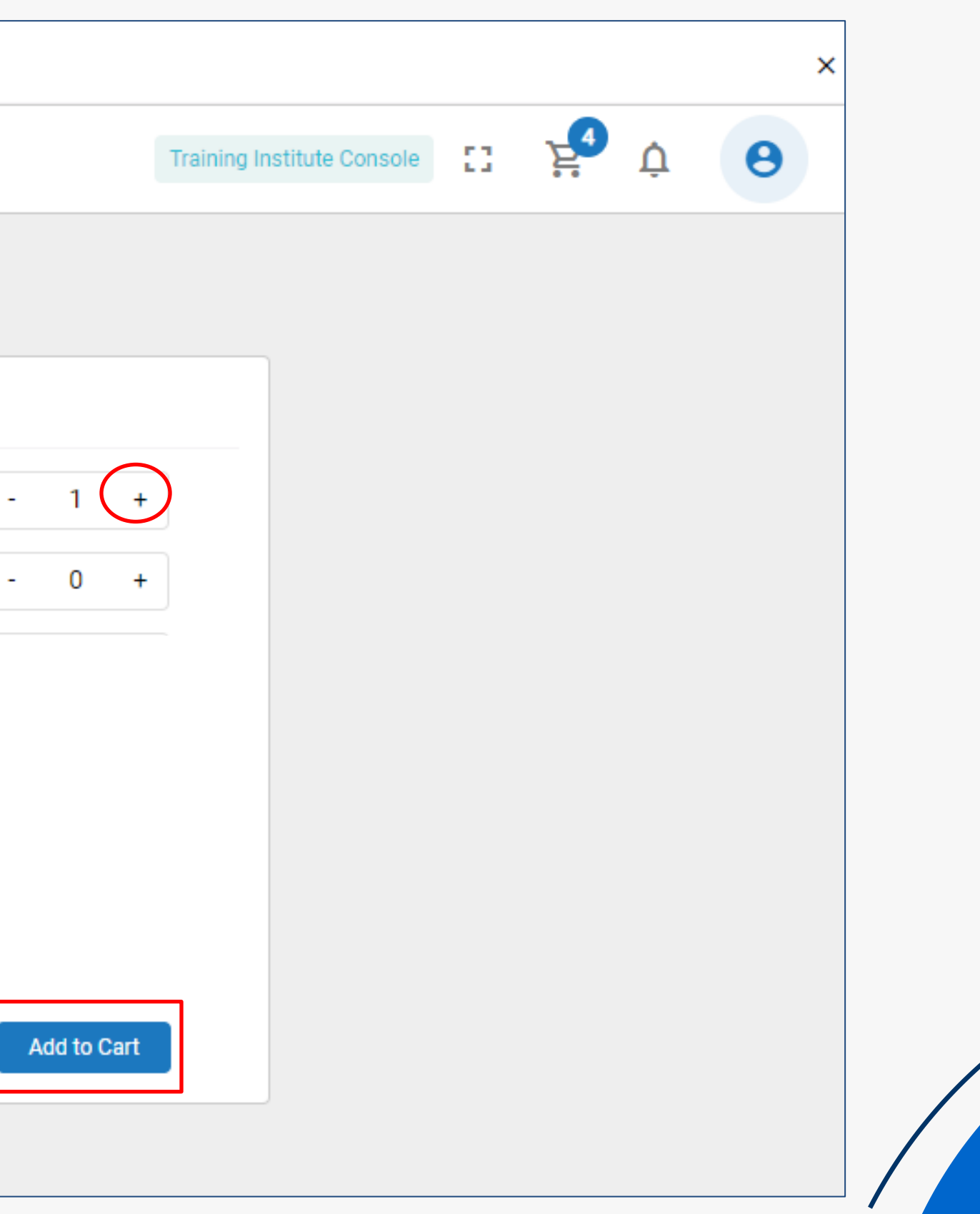

### **Purchasing Vouchers - Step 3**

• You can pay by Credit/Debit Card, Bank Account or PayPal. Select the preferred method of payment and add the prompted information on screen, the click on "Pay".

| yment Method                            |                           |                            | ~                         | Payment Sum   | mary        |       |       |     |  |
|-----------------------------------------|---------------------------|----------------------------|---------------------------|---------------|-------------|-------|-------|-----|--|
| Note : A non-refundable 6.              | 2% service charge will be | e applied to the transacti | ion amount when using     | Nurse Aide W  | ritten Exam |       | \$630 | Î / |  |
| Cradita (Dabit Carda                    | ACH Rook                  | Deve Devl                  | ternative payment method. | QTY           | *           | Price |       |     |  |
| Credits/Debit Cards                     | ACH Dalik                 | PayPai                     |                           | 9             |             | \$70  |       |     |  |
| 111111111111111111111111111111111111111 | 1                         |                            |                           | Nurse Aide Or | ral Exam    |       | \$630 | Î / |  |
| Enter Card Name                         |                           |                            |                           | QTY           | *           | Price |       |     |  |
| Test Center                             |                           |                            |                           | 9             |             | \$70  |       |     |  |
| үүүү-мм<br>2029-05                      |                           |                            |                           |               |             |       |       |     |  |

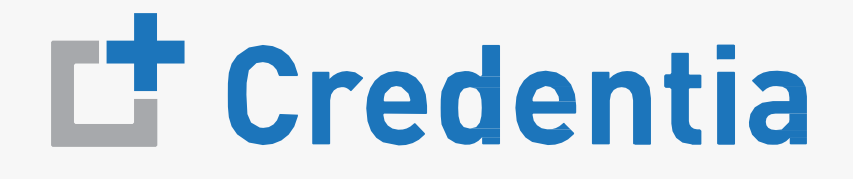

## **Managing Vouchers – Assigning Vouchers**

Click on a Voucher Type on the voucher summary page to see the voucher details.

On the Available" tab, click on +Add Candidate" next to the voucher to be assigned. (2) **ب** θ = Credentia 53 Δ Training Institute Console Voucher Home / Voucher / VoucherList Exam Name Exam Code State Name **Total Vouchers** Nurse Aide Oral Exam NA-OR-PPD ExamroomClient 4 Voucher List Available All Used Expired Transfer Voucher Assianed Item Code Expiration Date Candidate Name Voucher Status Action ERC8HEE00A0I Nov 4, 2025, 11:58:00 AM +Add Candidate Available + ERC56FSSF2DP Nov 4, 2025, 11:58:00 AM +Add Candidate Available + ERC9E585DC6K Available ₹ Nov 4, 2025, 11:58:00 AM +Add Candidate ERCA2AB6UB3C Nov 4, 2025, 11:58:00 AM +Add Candidate Available ᆂ The Page You're on 1 Items Per Page 8 1-4 of 4 < >

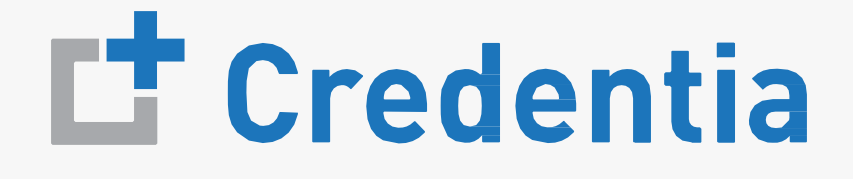

Select from the **Candidate Name** list or type the name in the search box.

Click on the Candidate Name once it shows up.

|                          |                           | Search                          |
|--------------------------|---------------------------|---------------------------------|
| Candidate Name           | Course Completion Date    | Training Institute Name         |
| john ew red              | Oct 28, 2024, 12:00:00 AM | ExamroomERC_TrainingProgra<br>m |
| Form Tester              | Aug 12, 2024, 4:00:00 AM  | ExamroomERC_TrainingProgra<br>m |
| Alejandrin Hills Kessler | Aug 14, 2024, 4:00:00 AM  | ExamroomERC_TrainingProgra<br>m |
| Testeruser Me            | Nov 21, 2024, 12:00:00 AM | ExamroomERC_TrainingProgra<br>m |
| Testeruser KK            | Nov 20, 2024, 12:00:00 AM | ExamroomERC_TrainingProgra<br>m |
| Demo 3 Tester            | Aug 8, 2024, 6:30:00 PM   | ExamroomERC_TrainingProgra<br>m |
| Laverne Kautzer Kuphal   | Nov 5, 2024, 5:00:00 AM   | ExamroomERC_TrainingProgra<br>m |
| The Page You're on 1     | Items Per Page            | 8 1 - 8 of 439 🔇 📏              |

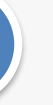

#### Click on Assign next to the candidate's name

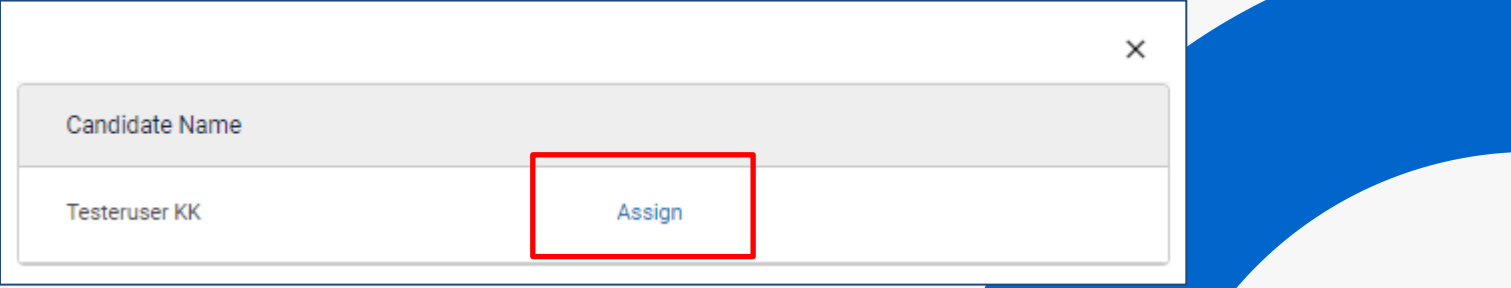

## **Managing Vouchers – Distributing Vouchers**

To distribute vouchers to candidates not registered on Credentia:

On the Voucher summary page, click on the icon to download the **Vouchers**.

| ≡ <b>L</b> Credentia                    |              | Trainir     | ng Institute Console | :: 2         | Ŭ 0               |
|-----------------------------------------|--------------|-------------|----------------------|--------------|-------------------|
| Voucher<br>Home / Voucher               |              |             |                      |              | + Buy New Voucher |
|                                         |              |             |                      | Search       | Q                 |
| Voucher Name                            | Item Code    | Voucher Fee | Total Vouchers       | Vouchers Use | ed Action         |
| Nurse Aide Written Exam                 | NA-WR-PPD    | \$35        | 0                    | 21           | <u>+</u>          |
| Nurse Aide Oral Exam                    | NA-OR-PPD    | \$35        | 4                    | 2            | <u>+</u>          |
| Nurse Aide Skills Exam                  | NA-PR-PPD    | \$95        | 5                    | 110          | <u>+</u>          |
| Nurse Aide Written Exam AND Skills Exam | NA-WR/PR-PPD | \$135       | 0                    | 0            | <u>+</u>          |
| Nurse Aide Oral Exam AND Skills Exam    | NA-OR/PR-PPD | \$130       | 0                    | 0            | <u>+</u>          |
| Nurse Aide Spanish Skills Exam          | NA-PS        | \$95        | 0                    | 0            | <u>+</u>          |
| The Page You're on 1                    |              |             | Items Per Page       | 8 1-         | 6 of 6 < >        |

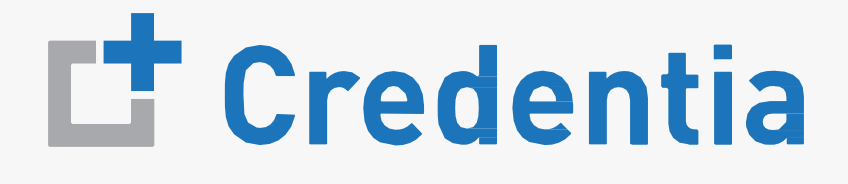

2

The complete list of Voucher Codes will be downloaded as an excel file on your local computer.

You can see the status of each, as well as the expiration date.

| Α            | В               | С               |
|--------------|-----------------|-----------------|
| VoucherCode  | Expiration Date | VoucherStatus 🔻 |
| ERC00L3LC03U | 10/30/2025      | Used            |
| ERC68CX7X44Q | 11/04/2025      | Used            |
| ERC8HEE00A0I | 11/04/2025      | Available       |
| ERC56FSSF2DP | 11/04/2025      | Available       |
| ERC9E585DC6K | 11/04/2025      | Available       |
| ERCA2AB6UB3C | 11/04/2025      | Assigned        |

#### **Adding Users**

Activate/deactivate a user with the status toggle Select the edit icon to change profile information for a user Select the "Add New User" button to add a new training program user

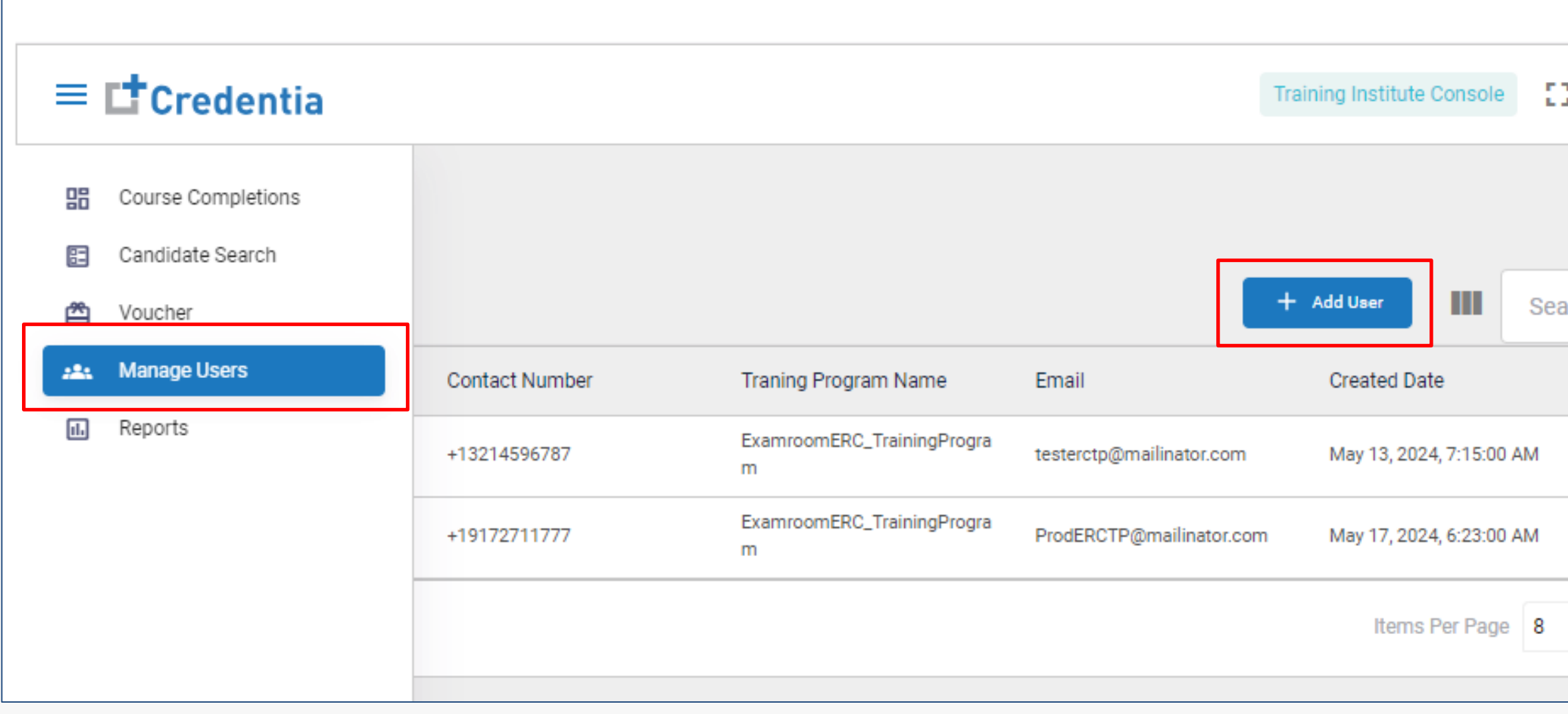

Fill in the details of the new user and click on **Submit**. After adding a new user, Credentia will send an automated email to new user with a temporary password

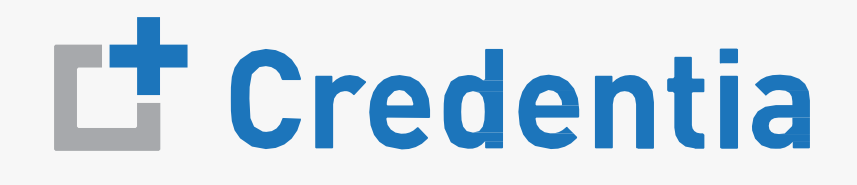

| Ë Č 🔒         |   | First Manua        |                | Last News |
|---------------|---|--------------------|----------------|-----------|
|               |   | FName              | Middle Name    | LName     |
|               |   | Email              |                |           |
|               |   | User@traningpro    | gram.com       |           |
| c             | 2 | C Phone Number     |                |           |
|               |   | +1 - 11            | 11111111       |           |
| Status Action |   | Liser Role         |                |           |
|               | _ | Training Program   |                |           |
|               |   |                    |                |           |
|               | _ | Training Institute | rainingDrogram |           |
|               |   | Examiooniero_1     | TainingProgram |           |
|               | _ |                    |                |           |
|               |   |                    |                | Calmi     |

## **Disabling Users**

Activate/deactivate Users with the status toggle Click the pencil icon to update profile information for Users

|         | Name           | Contact Number | Traning Program Name Email      |
|---------|----------------|----------------|---------------------------------|
|         | test tp        | +13214596787   | ExamroomERC_TrainingProgra<br>m |
|         | ERC Tp         | +19172711777   | ExamroomERC_TrainingProgra<br>m |
| The Pag | ge You're on 1 |                |                                 |
|         |                |                |                                 |
|         |                |                |                                 |
|         |                |                |                                 |
|         |                |                |                                 |
|         |                |                |                                 |

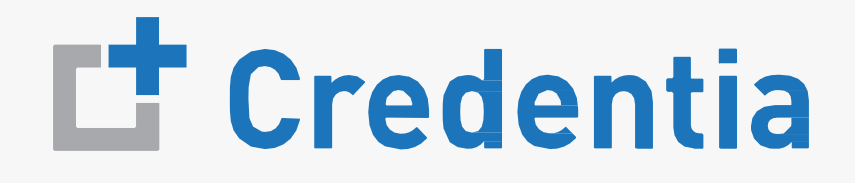

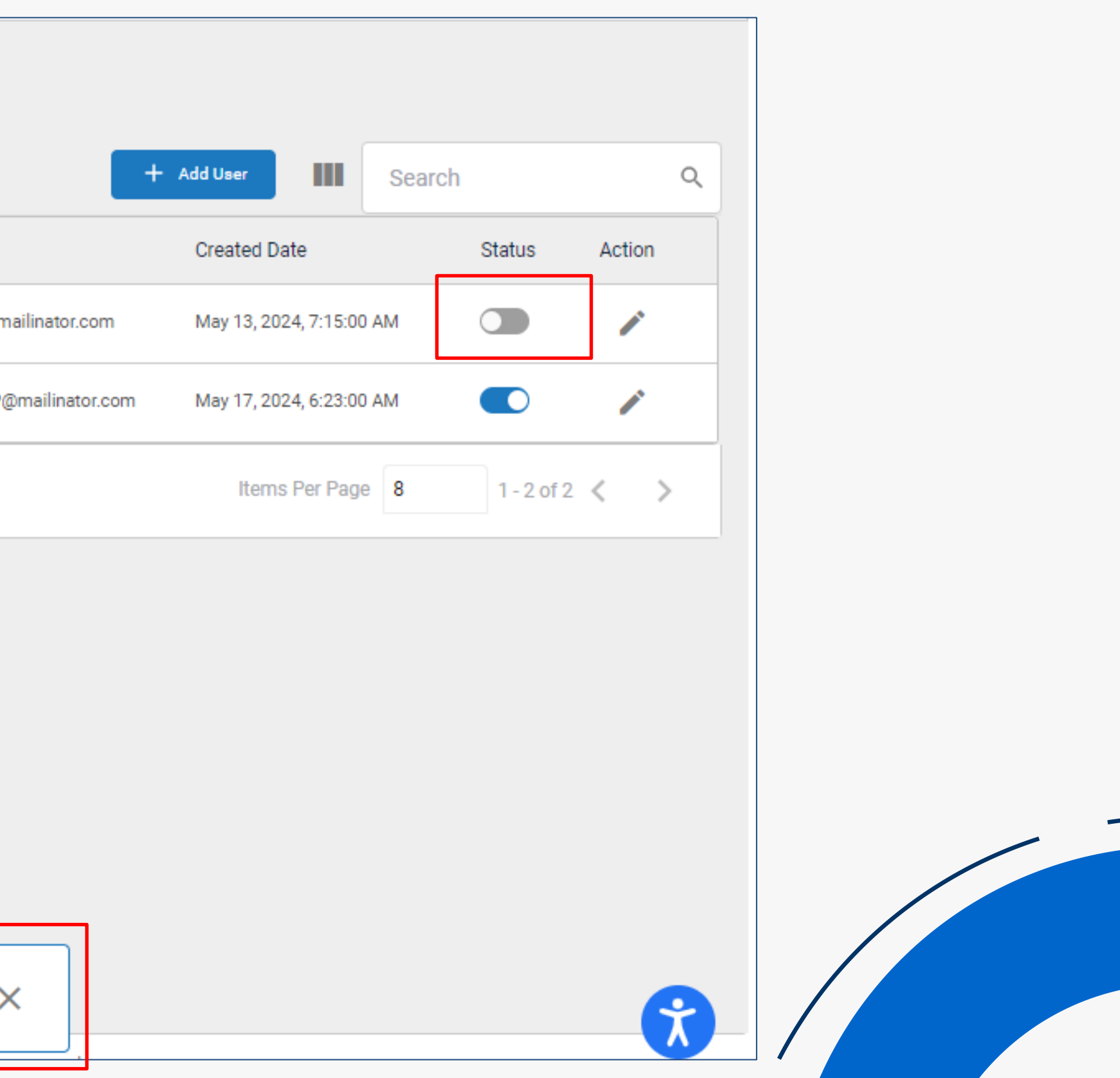

#### **Reports**

Log in to the Credentia Platform, then select the Reports Tab. Choose the report you need and pick the exam date range you want to see. If you're looking for a specific training program, you can filter by that too. To save the report, click the 3 dots in the top right corner of the report and choose to export it as an Excel file or PDF.

# Course Completions Candidate Search Candidate Search Voucher Manage Users Reports

#### Filters

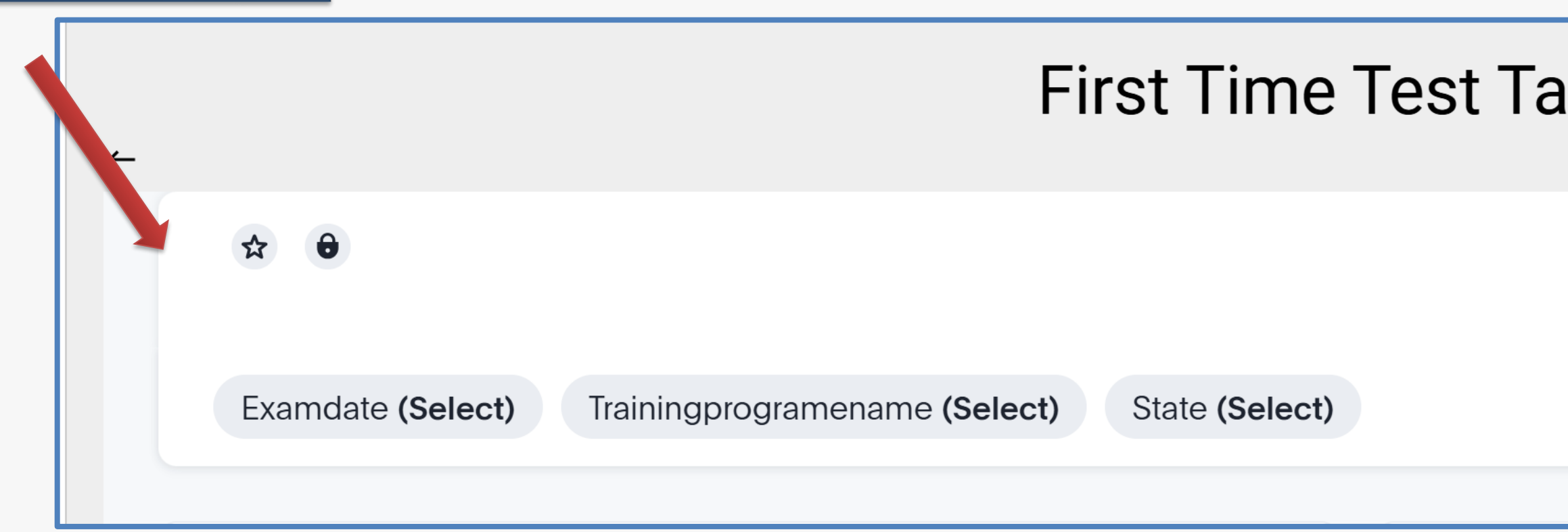

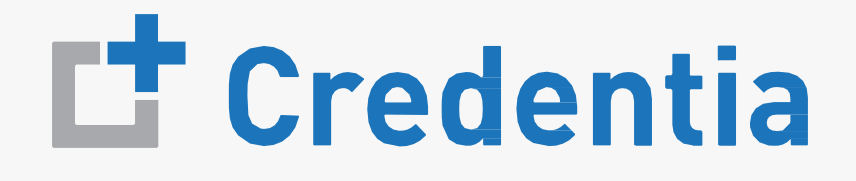

|                                  | Training Instit | ute Console  | <b>()</b> | ¦⊧ ¢  |   |  |
|----------------------------------|-----------------|--------------|-----------|-------|---|--|
|                                  |                 |              |           |       |   |  |
| Roster - Pass/Fail by Training P | Program >       | Training Pro | ogram Re  | eport | > |  |
|                                  |                 |              |           |       |   |  |
|                                  |                 |              |           |       |   |  |
|                                  |                 | Dov          | vnloa     | ad    |   |  |
| ikers                            |                 |              |           |       |   |  |
|                                  |                 |              |           |       |   |  |
|                                  |                 |              | 凸         |       |   |  |
|                                  |                 |              |           |       |   |  |
|                                  |                 |              |           |       |   |  |
|                                  |                 |              |           |       |   |  |

#### **Types of Reports**

#### Training Program Cumulative

- This report shows specific pass rate percentages by training program.
- The report displays the number of exams delivered and the pass rates overall.

#### Training Program Performance

- This report shows specific pass rates by training program.
- This report is like the Cumulative report, in a different format.

#### Training Program Report

- This report shows specific pass rates by training program.
- This report displays the number of exams delivered and the pass rates for each content area of the exam.

#### Roster Pass Fail by Training Program

- This report displays data at candidate level, along with training program pass percentage.
- This report includes exam details and results.

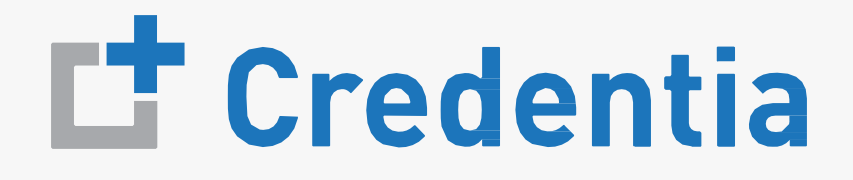

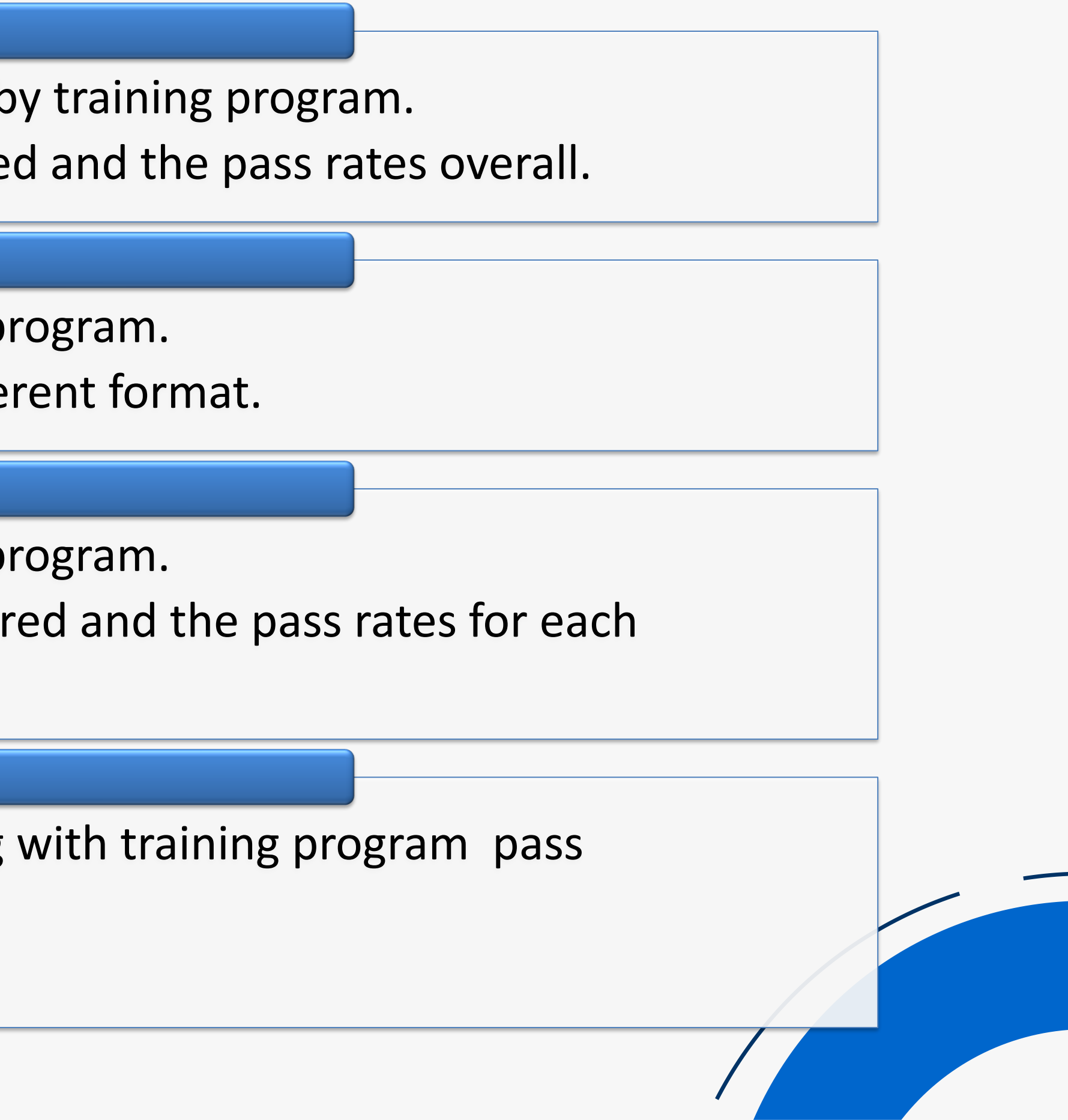

#### **Report Formats**

Once you've selected the filters, you can view the reports in a graph layout, as well as in the detailed tabular format.

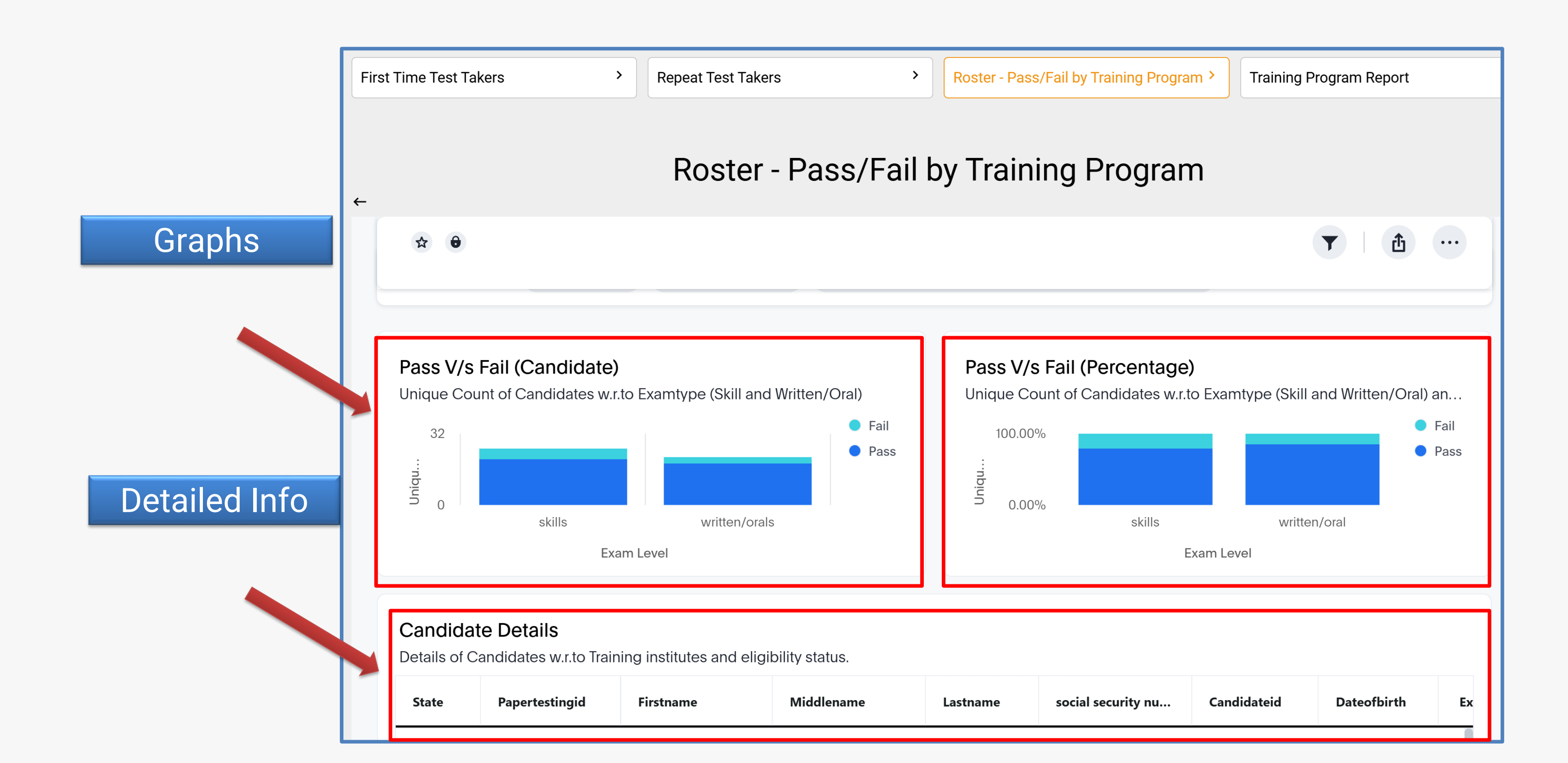

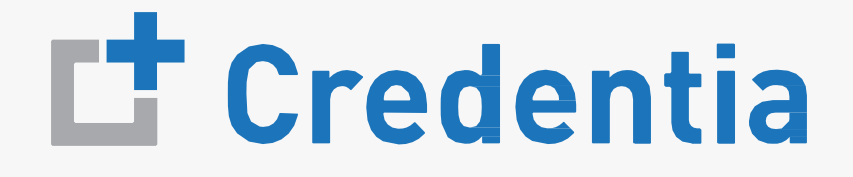

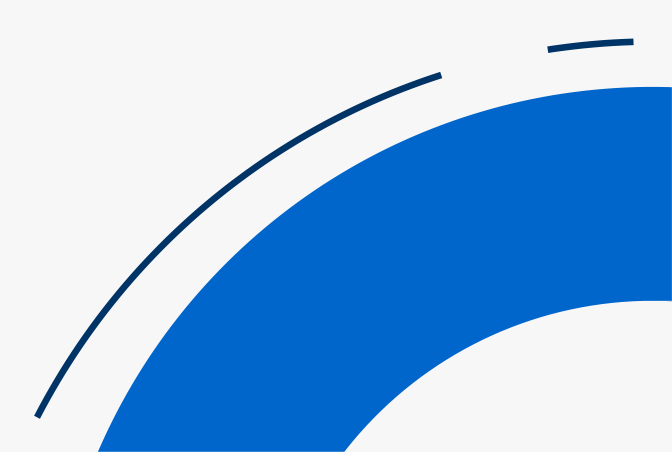

# Thank you

#### **Credentia Omni-Channel Support:**

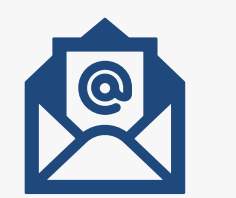

Support@credentia.com

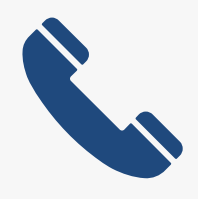

888-204-6249 (8:00 AM to 8:00 PM EST)

Webform located at https://www.credentia.com/contact-credentia/

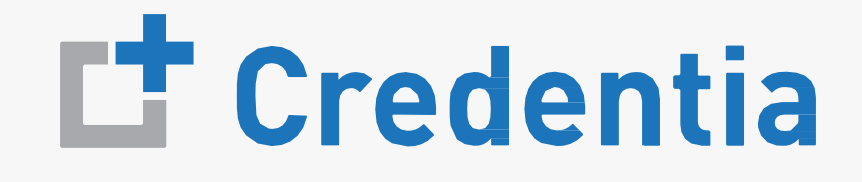